## LCD All-in-one WIFI camera systeem op telefoon bekijken

- Verbind het camera systeem met het netwerk d.m.v. een netwerkkabel
- Installeer de **Bitvision app** op telefoon (opzoeken in Appstore of Playstore)

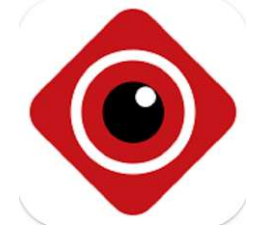

Log in op camera-systeem met gebruikersnaam en wachtwoord

Druk na het inloggen op de rechter-muisknop en kies **hoofdmenu** Ga naar **configuratie** en daarna naar **Netwerk** en kies tabblad **P2P** 

## Open de Bitvision app op de telefoon

Druk mop de horizontale streepjes linkboven en kies apparaten beheren

Klik op + om apparaat toe te voegen

## Klik op SN toevoegen

Scan serienummer op scherm camera-systeem Geef het apparaat een naam en voer gebruikersnaam en wachtwoord. Voer bij **verificatiecode op het etiket** de captha code op de sticker achter op het camerasysteem.

Druk op Apparaat toevoegen.

Om de beelden te bekijken in de Bitvision app druk je op het camera icoontje rechtsboven. Selecteer bij **Mijn apparaten** het **camera-systeem** en druk op **uitvoeren.**